## First Southern National Bank

WE BELIEVE IN YOU

### Paycheck Protection Program (PPP) SUBMITTING YOUR PPP APPLICATION

Thank you for allowing First Southern National Bank to serve your Paycheck Protection Program PPP Loan needs. Now that the Small Business Administration (SBA) has agreed to start receiving second draw PPP applications, we are pleased to help you with that as well.

The PPP application process begins when you register through the First Southern National Bank Borrower Application Portal. This portal will be used for both new Ioan applications and Ioan forgiveness. The Ioan application process has been fully automated from start to finish for a simple, easy experience with a digital application, e-signatures, and electronic document submission.

CLICK TO ACCESS ONLINE PORTAL

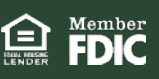

### Logging into the PPP Portal

Click to access the Online Portal through the the above link to enter the Paycheck Protection Program (PPP) portal and click "Start Your Application".

Southern FOIC

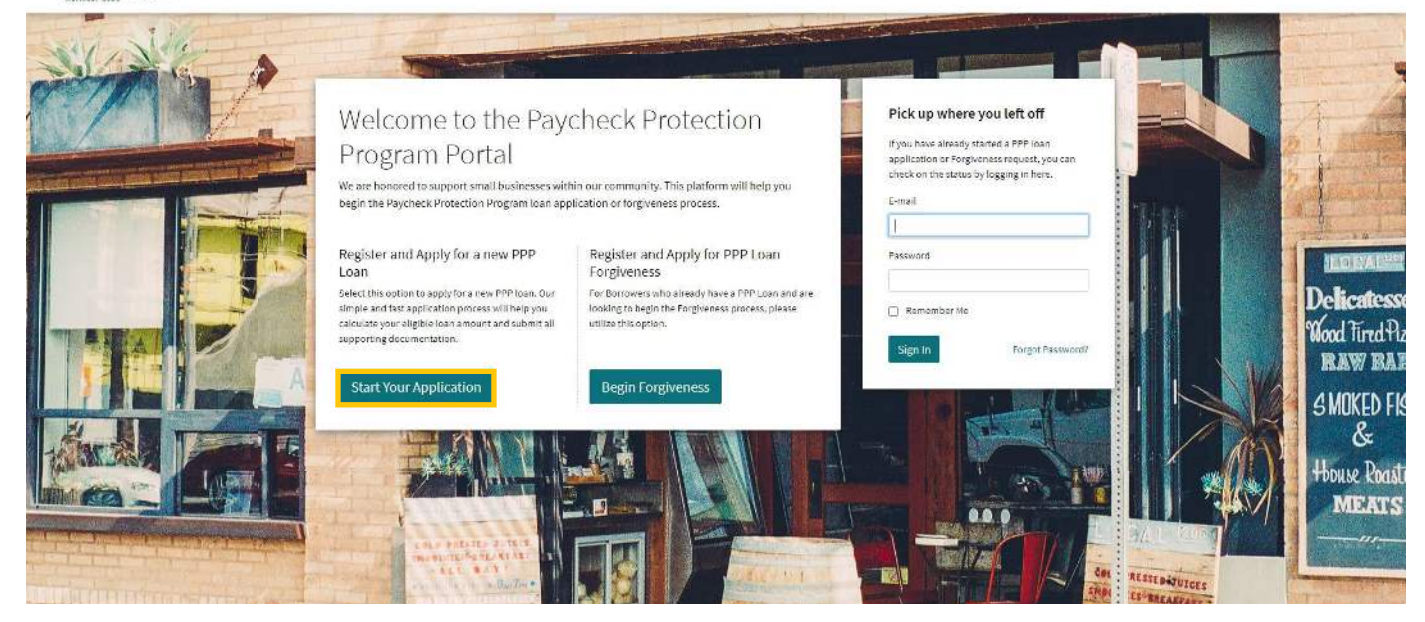

**Completing the Business Information screens** Complete the following sections on the Business Information tab:

#### **Business Information**

2.

Affiliation: The SBA has several important considerations for those businesses that are applying for a PPP loan but may be affiliated with larger organizations. Please select Yes if you have affiliations that you need to provide as part of your application. ??

Sole Proprietorship Partnership Corporation LLC Joint Venture Professional Association Trust Cooperative Limited Liability Partnership S-Corp Non-Profit Organization Tenant in Common Employee Stock Ownership (ESOP) Non-Profit Childcare Center Rollover as Business Start-Llos (ROBS) Self-Employed Individuals Independent Contractor 501(c)(3) Nonprefit 501(c)(6) Organization 501(c)(19) Veterana Organization **Tribal Business** Housing Cooperative

This question is located prior to Section 1 and is required to be completed.

Selecting the type of business will determine what fields are necessary.

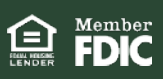

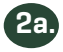

# Enter the general information regarding th**e** type of business requesting the PPP loan, including the Tax ID #, industry, etc.

| Section 1: Business Requesting PPP Loan                                                                 |                                 |                             |             |     | -        |
|----------------------------------------------------------------------------------------------------|---------------------------------|-----------------------------|-------------|-----|----------|
| Business Type 😧                                                                                         |                                 | Business TIN (EIN/SSN) 🍕    | 3           |     | <u>^</u> |
| Corporation                                                                                             | ~                               | 259999999                   |             | EIN | ~        |
| Business Legal Name                                                                                     |                                 | DBA or Tradename (if app    | olicable) 🔞 |     |          |
| Bob the Builder LLC                                                                                     |                                 | Bob's Construction          |             |     |          |
| First Name                                                                                              |                                 | Last Name                   |             |     |          |
| Business Industry Lookup (NAICS) 🥹                                                                      |                                 | Primary Contact             |             |     |          |
| New Single-Family Housing Construction (except Fc                                                       | 236115                          | Bob Builder                 |             |     |          |
| Type an explicit term or set of terms like "Farming" or "Indus<br>the list.<br>Date of Establishment ?? | irial", then choose a code from | Meets Size Standard 🧿       |             |     |          |
| 2019-02-01                                                                                              |                                 | Meets SBA Size Standa       | rds         |     | ~        |
|                                                                                                    |                                 | SBA Table of size standards | (sba.gov)   |     |          |
| Existing Customer of Lender <b>(</b> )                                                                  |                                 |                             |             |     |          |
| Please provide the deposit account number on the bus                                                    | iness name for which the loar   | n is being taken.           |             |     |          |
|                                                                                                    |                                 |                             | 1 1 1 1 1   |     |          |

## **2b.** List all owners with minimum of 1% ownership and minimum cumulative 20% ownership or more.

| must provide at least one owner with a minim               | um of 1% ownership, and a minimum cumulative ownership of 20%. |       |                                                               |
|------------------------------------------------------------|----------------------------------------------------------------|-------|---------------------------------------------------------------|
| #1: None None                                              |                                                                |       |                                                               |
| Owner Type                                                 | TIN (EIN/SSN)                                                  |       | Ownership %                                                   |
| Person 🗸                                                   | S                                                              | SSN 🗸 | 100.00%                                                       |
|                                                            |                                                                |       | List all owners of 1% or more of the equity of the Applicant. |
| Business Type                                              |                                                                |       |                                                               |
|                                                            |                                                                |       |                                                               |
|                                                            |                                                                |       |                                                               |
| First Name                                                 | Last Name                                                      |       |                                                               |
| First Name<br>Business Name                                | Last Name<br>Title                                             |       |                                                               |
| First Name<br>Business Name<br>Address 👔                   | Last Name<br>Title                                             |       |                                                               |
| First Name<br>Business Name<br>Address 😧<br>Address Line 1 | Last Name Title Address Line 2                                 |       |                                                               |

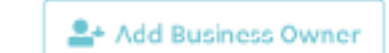

2c.

If more than one owner is needed, click the "Add Business Owner" button at the bottom of the screen. Once complete, click "Next".

### 3. Completing the Loan Information screens

Complete the following sections on the Loan Information tab:

#### **3a.** Section 1: Purpose of the loan

Select the purpose of the loan such as "Payroll". You may select more than one. All sections totaled must not exceed 100%.

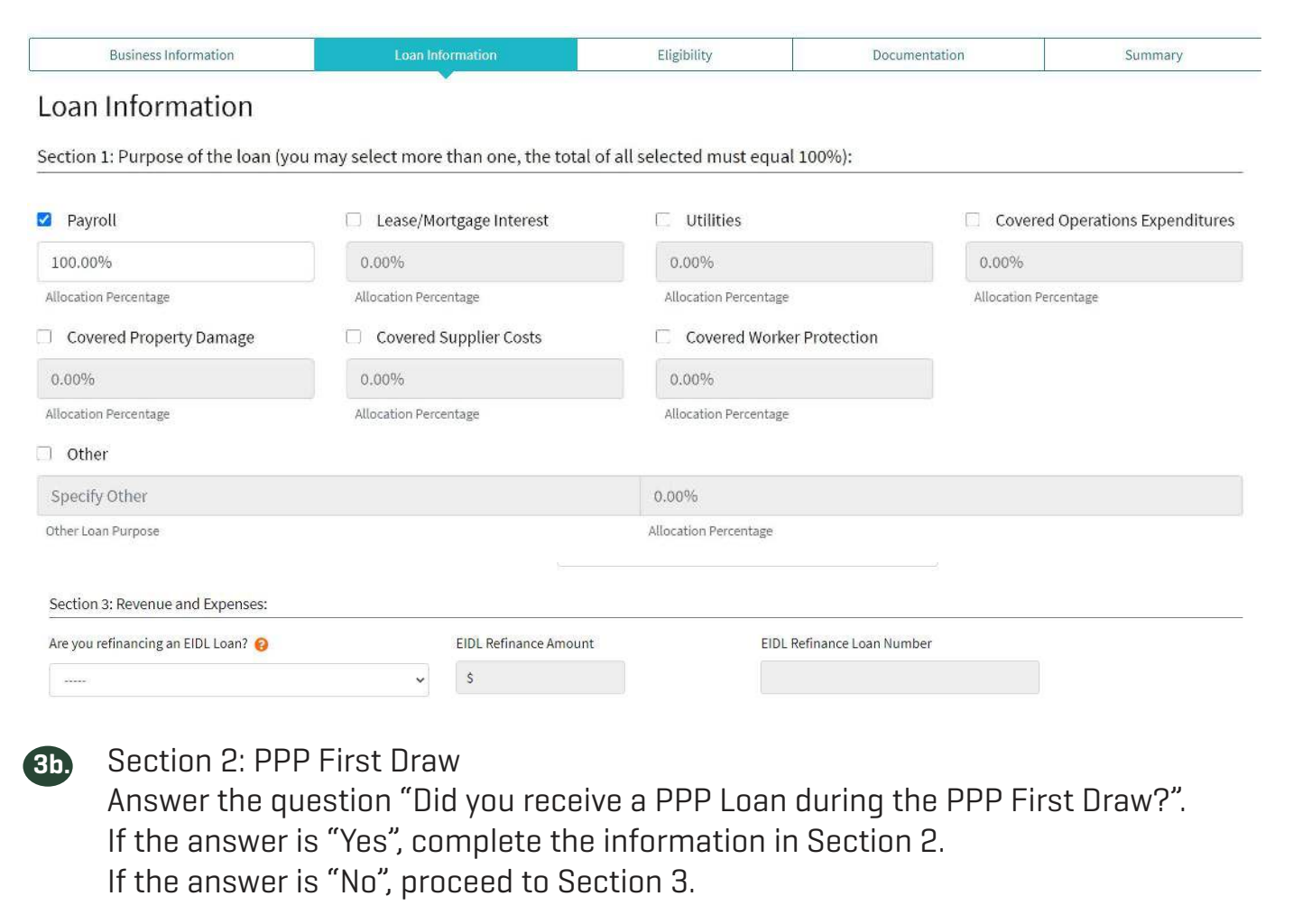

| Did you receive a PPP Loan during the PPP Firs | Yes                            | ~                              |
|------------------------------------------------|--------------------------------|--------------------------------|
| SBA PPP First Draw Loan Number 💡               | SBA PPP First Draw Loan Amount | SBA PPP First Draw Lender Name |
|                                                |                                |                                |

3c.

#### Section 3: Revenue and Expenses

Complete this section with your revenue and expense information and explain how revenue comparison information is determined. Upload and confirm proper documentation to support your revenue submission.

| Period 1 Revenue                             |                                      |    | Period 2 Revenue                                                  |                                                            |
|----------------------------------------------|--------------------------------------|----|-------------------------------------------------------------------|------------------------------------------------------------|
| \$250,000.00                                 | Annual                               | ~  | \$150,000.00                                                      | Annual 🗸                                                   |
| Should represent the prior period und value. | der review. Should be a higher doll: | ar | Should represent the most curren smaller dollar amount, shows red | t period under review. This should be a uction of revenue. |

**4. Completing the Eligibility screens** Complete the Eligibility Section by answering all questions on the Eligibility tab.

#### Eligibility

To be eligible for a PPP loan you must be able to answer NO to the following:

| 1 | Is the Applicant or any owner of the Applicant presently suspended, debarred, proposed for debarment, declared ineligible, voluntarily excluded from participation in this transaction by any referral department or agency, or presently involved in any bankruptcy?                                                                                                    | No | v  |
|---|----------------------------------------------------------------------------------------------------|----|----|
| 2 | Has the Applicant, any owner of the Applicant, or any business owned or controlled by any of them, ever obtained a direct or guaranteed loan from SBA or any other Federal agency that is currently delinquent for has defaulted in the last 7 years and caused a loss to the government?                                                                                                    | No | .* |
| 3 | Is the Applicant (if an individual) or any individual owning 20% or more of the equity of the applicant presently incarcerated or, for any felony, presently subject to an indictment, criminal information, arraignment, or other means by which formal criminal charges are brought in any jurisdiction?                                                                                                    | No | ~  |
| 4 | Within the last 5 years, for any felony involving fraud, bribery, embezzlement, or a false statement in a loan application or an application for federal financial assistance, or within the last year, for any other felony has the Applicant (if an individual) or any owner of the applicant 1) been convicted; 2) pleaded guilty; 3) pleaded nolo contendere; or 4) commenced any form of parole or probation (including probation before judgement)? | No | ~  |
|   |                                                                                                    |    |    |

#### The following may be answered YES or NO.

| 1 | Is the United States the principal place of residence for all employees of the Applicant included in the Applicant's payroll calculation above? | Yes | ~ |
|---|----------------------------------------------------------------------------------------------------|-----|---|
| 2 | Is the Applicant a franchise that is listed in the SBA's Franchise Directory?                                                                   | No  | × |

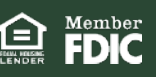

### **Uploading your Supporting Documents**

All required documentation will be shown at the top of the screen including Identification Form, Articles of Organization, Tax Return, Business License, Revenue, Payroll, etc. At least one document for each item displayed must be uploaded in the system or you will not be allowed to proceed.

#### Documents

| Identification Form /1 Uploaded X                                                                                                    | 외 Articles of Organization<br>0/1 Uploaded X                                                       | ፹ Tax Return<br>0/1 Uploaded X | Business License     0/1 Uploaded |
|----------------------------------------------------------------------------------------------------|----------------------------------------------------------------------------------------------------|--------------------------------|-----------------------------------|
| D More Information                                                                                                    | More Information                                                                                   | More Information               | More Information                  |
| Payroll Uploaded More Information                                                                                                    | 5a. Once all docum                                                                                 | ents are uploaded, cl          | ick "Next".                       |
|                                                                                                    |                                                                                                    |                                |                                   |
| 1 Unload Your Documents                                                                                                    |                                                                                                    |                                |                                   |
| Upload Your Documents                                                                                                    |                                                                                                    |                                |                                   |
| ) Upload Your Documents<br>lease name your files contextually.<br>ou must include at least one document fo                                                                                                    | or each Required Document Type.                                                                    |                                |                                   |
| Upload Your Documents<br>Vease name your files contextually.<br>You must include at least one document fo<br>ach attachment must be under 35 megal                                                                                                | or each Required Document Type.<br>b <b>ytes</b> in size to ensure successful submission.          |                                |                                   |
| D <b>Upload Your Documents</b><br>lease name your files contextually.<br><i>'ou must include at least one document fo</i><br>ach attachment must be <b>under 35 megal</b><br>alid file types:<br>alid file types:                                 | or each Required Document Type.<br>b <mark>ytes</mark> in size to ensure successful submission.    |                                |                                   |
| Upload Your Documents<br>Lease name your files contextually.<br><i>You must include at least one document fo</i><br>ach attachment must be <b>under 35 megal</b><br>alid file types:<br>adf ixts ixts icsv doc docx jpg jpeg pog<br>Document Type | or each Required Document Type.<br>bytes in size to ensure successful submission.<br>Document Name | Filename                       | Actions                           |

#### **Complete the Summary Screen**

Complete the Summary Section about the Signer, then click "Save". Once the application has been "Saved", click the "I Accept the Terms and Conditions" box.

| About the Signer             |                |             |                      |              |                 | 2 |
|------------------------------|----------------|-------------|----------------------|--------------|-----------------|---|
| Signer's First and Last Name |                |             |                      | Signer Title |                 |   |
|                              |                |             |                      | President    | r               |   |
| Signer Email 💡               |                |             | Signer Date of Birth |              |                 |   |
|                              |                |             | 1960-05-01           |              |                 |   |
| Signer Identification        |                |             |                      |              |                 |   |
| Driver's License             | Ŷ              | B25-999-999 |                      |              | Kentucky        | ~ |
| ID Type                      |                | 1D #        |                      |              | Issued By State |   |
| Identification Issued Date   | Identification | Expiry Date |                      |              |                 |   |
| 2020-07-01                   | 2024-07-01     |             |                      |              |                 |   |
|                              |                |             |                      |              |                 |   |
| Save Submit A                | pplication     | 6a.         | Click Submit         | Applic       | cation.         |   |
|                              |                |             |                      |              |                 |   |
|                              |                |             |                      |              |                 |   |

5.

6.

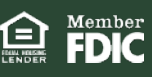

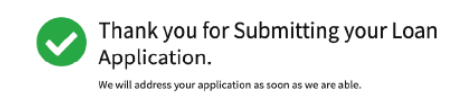

First Southern National Bank will begin review of the Application. If any corrections are needed to be made to the application, you will receive an email asking that the file be updated. To retrieve your message, click on the "Messages" box at the top of the screen. If you have questions, please use the secure communication function built into the portal to communicate with First Southern National Bank. If you have more general questions or if you have any issues logging in, please email <u>pppforgiveness@fsnb.net</u> and we will respond to your question(s) within 2 hours of regular business hours.

The Portal will automatically notify you if something is incorrect on your application, and you can also click on the Helpful Links section on the top left corner of the page.

| Application for PPP Loan                                                                                                    |                         | 🔩 Messages | Save Application | ← Exit Wizard |
|----------------------------------------------------------------------------------------------------|-------------------------|------------|------------------|---------------|
| Status Helpful Links                                                                                                    | ← Return to Application |            |                  |               |
| Your Application Status:<br>Loan Application<br>Underwriting: Need Additional Info from<br>Borrower<br>Signed Loan Application<br>SBA Processing<br>Loan Closing<br>Funded<br>Boarded | Comment / Resolution    |            |                  |               |
|                                                                                                    | Save                    |            |                  |               |

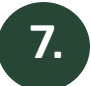

Sign your loan forgiveness application and Closing Documents

After the loan is approved by the SBA, you will receive an email letting you know that your Application documents are ready to sign.

The completed application will be sent to you via DocuSign. Open the documents to **sign** and **initial** all indicated locations and submit them back to First Southern National Bank.

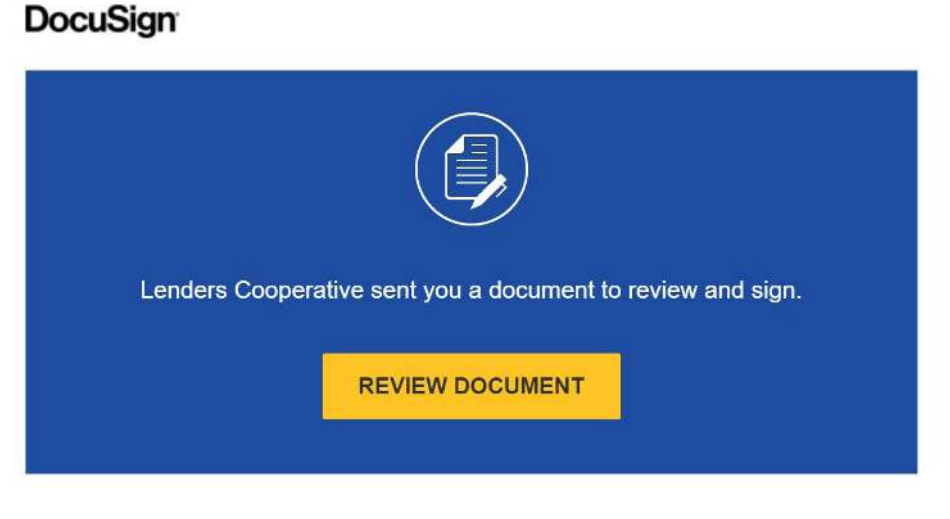

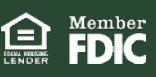

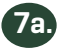

Complete the Funding Sheet with all the information on how the loan is to be funded and submit it back to the bank for processing and depositing of funds.

|                                                             | FUNDING INSTRU                                                                                  | UCTIONS Www.docusign.com                                                                                    |
|-------------------------------------------------------------|-------------------------------------------------------------------------------------------------|----------------------------------------------------------------------------------------------------|
| SBA Number:                                                 |                                                                                                 |                                                                                                    |
| Lender Loan Nu                                              | mber:                                                                                           |                                                                                                    |
| Borrower understa<br>been satisfied. Fur                    | inds that no loan proceeds will be disbursed unt ther, SBA/PPP Loans for which funds have not t | il all of Lender's conditions for making the loan have<br>been disbursed because borrower has not submitted |
| First Souther                                               | 'n National Bank of Ky                                                                          | Bank required loan documentation within                                                                     |
| Please specify <u>one</u>                                   | method of funding for SBA Paycheck Protection                                                   | n Program loan proceeds.                                                                                    |
| ** Name on Acc                                              | ount Hour borrower nume on FFF                                                                  |                                                                                                    |
| ** Name on Acc<br>Deposit to                                | First Southern National Bank of M                                                               | deposit account                                                                                             |
| Name on Acc     Deposit to     Name on Acc                  | First Southern National Bank of #<br>ount: Julia's Quilting Service, LLC                        | deposit account                                                                                             |
| ** Name on Acc<br>Deposit to<br>Name on Acc<br>Account # 97 | First Southern National Bank of K<br>ount: Julia's Quilting Service, LLC<br>'9797               | deposit account                                                                                             |

If you have questions about your Loan Application or Loan Forgiveness Application, email us at <u>pppforgiveness@fsnb.net</u>.

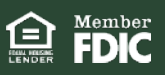